## Appendix C

# **Specific WebTrips Options in the T.O.M. Field Trip Software**

T.O.M., version 4.4.1 or greater, contains setup options in the District Options screen specific to T.O.M. WebTrips. For a detailed discussion on setting up your T.O.M. District Options see *Chapter 4- District Options*, of the T.O.M. Getting Started Manual.

The following setup options are specific to WebTrips and are maintained in T.O.M.'s District Options.

- 1- Adding/Changing WebTrips Comments
- 2- Specifying what information the school users can see in WebTrips

To open the District Options screen click File, Other, District Options from the T.O.M. main menu ().

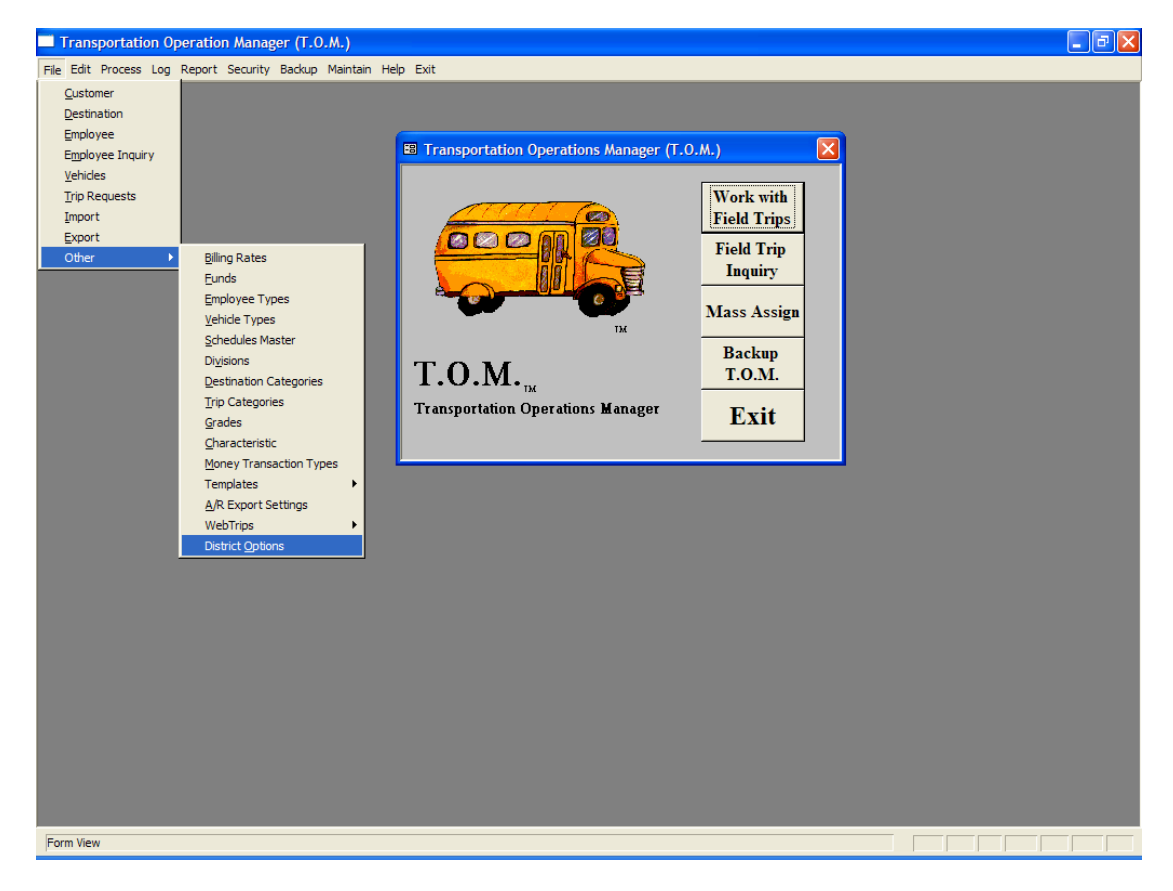

Figure C-1. Opening the District Options screen

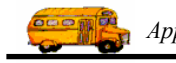

T.O.M. will bring up the District Options Screen, for specific WebTrips options, go to the "Other" tab ().

| District Options       |                                          |                               |
|------------------------|------------------------------------------|-------------------------------|
| <b>District</b> Opti   | ons                                      |                               |
| General                | Assignment Billing Other                 |                               |
| District Name:         | Gecko ISD District Logo:                 |                               |
| Transportation Title:  |                                          |                               |
| Address #1:            | 6124 N 12th ST                           |                               |
| Address #2:            |                                          |                               |
| City / State:          | PHOENIX AZ Zip: 85016                    |                               |
| Phone:                 | (602)867-4004                            |                               |
| Replace Cancel         | General Assignment Options               |                               |
| Replace Auto Skips / M | akeups:                                  | — The "Other" tab             |
| Log Assignment A       | Activity: Drop / Return<br>Trip Standard | in the District               |
| Default Vehicle Type:  | 2 Hours: 2.0 Auto/Fill Field Trip Lists: | Options screen<br>has WebTrip |
|                        | Auto Fill Field Trip Request Lists: 🔽    | specific settings             |
| Custom Fields          | Garage Checklist Exit                    |                               |

### Figure C-2. The T.O.M. District Options screen

| District Options                                                                                   |                                   |
|----------------------------------------------------------------------------------------------------|-----------------------------------|
| District Options                                                                                   |                                   |
| General Assignment Billing Other                                                                   | L                                 |
| Calculate # of Primary Vehicles Needed (default): 🔽 🌙 🕊                                            | ebTrips Screen Comment:           |
| Don't add Driver Hours for Non School Days in OT calculation: 🔽 🗍                                  | trip requests must be submitted A |
| Automatically calculate Employees OT Hours for a trip (default): 🔽 🛛 da                            | te.                               |
| Check for driver conflicts when manually assigning drivers: 🔽                                      |                                   |
| Ignore Arrive and Leave time when calculating driver time: 🗖                                       |                                   |
| Allow more than one trip with the same schedule to be assigned to same the driver on the same day: |                                   |
| Warn if no vehicle was assigned when assigning trips: 🔽                                            |                                   |
| Allow School Users to view other schools' trips and trip requests:                                 |                                   |
| Trip Prefix:                                                                                       |                                   |
| Custom Fields Garage Checklist                                                                     | Exit                              |

Figure C-3. Other tab in the T.O.M. District Options screen

In the "Other" tab of the District Options screen, you can set two parameters that are specific to WebTrips.

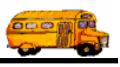

### **WebTrips Screen Comment**

The WebTrips Screen Comment, is defined here (Figure C-4) and will be displayed in WebTrips on the Request Detail Screen for all WebTrips users to see (Figure C-5).

| <b>District O</b>                                                                | ptions                                                              |                                                  |                                                                                                    |             |               |
|----------------------------------------------------------------------------------|---------------------------------------------------------------------|--------------------------------------------------|----------------------------------------------------------------------------------------------------|-------------|---------------|
| General                                                                          | Assignment Billing                                                  | Other                                            |                                                                                                    |             |               |
| с                                                                                | alculate # of Primary Vehicles Nee                                  | ded (default): 🔽                                 | WebTrips Screen Comment:                                                                                                    |             |               |
| Don't add Drive                                                                  | r Hours for Non School Days in OT                                   | calculation: 🔽                                   | All trip requests must be submitted 🛃                                                                                                    | J           |               |
| Automatically ca                                                                 | lculate Employees OT Hours for a t                                  | trip (default): 🔽                                | date.                                                                                                    |             |               |
| Check for di                                                                     | river conflicts when manually assign                                | ning drivers: 🔽                                  |                                                                                                    |             |               |
| Ignore Arr                                                                       | ive and Leave time when calculating                                 | g driver time: 🗖                                 |                                                                                                    |             |               |
| Allow more that                                                                  | n one trip with the same schedule to<br>to same the driver on t     | be assigned<br>he same day:                      |                                                                                                    |             |               |
| Warn                                                                             | if no vehicle was assigned when ass                                 | igning trips: 🔽                                  |                                                                                                    |             |               |
| Allow School Use                                                                 | ers to view other schools' trips and t                              | rip requests:                                    |                                                                                                    |             |               |
| Tuin Ducfing                                                                     |                                                                     |                                                  |                                                                                                    |             |               |
| Trip Prenx:                                                                      |                                                                     |                                                  |                                                                                                    |             | - The WebTrip |
| Castan Field                                                                     | Come Challist                                                       |                                                  |                                                                                                    |             | Screen Comn   |
| Custom Fleid                                                                     | s Garage Checklist                                                  |                                                  |                                                                                                    |             | T.O.M. Distri |
|                                                                                  |                                                                     |                                                  | /                                                                                                    |             | Options and   |
| F                                                                                | Gigure C-4. WebTrips Screen (                                       | Comment defined                                  | in District Options                                                                                                    |             | Displayed on  |
| Trip Poquest Det                                                                 | ail Microsoft Internet Explorer                                     |                                                  |                                                                                                    |             | WebTrips      |
| File Edit View Ear                                                               | vorites Tools Help                                                  |                                                  |                                                                                                    |             | Request Deta  |
|                                                                                  |                                                                     |                                                  |                                                                                                    | »           | Page          |
| G Back • O                                                                       | 📕 🖻 🚺 🎢 search 🏋 F                                                  | avorites 🛃 Media 🍕                               |                                                                                                    | LINKS       |               |
|                                                                                  | All trip requests must be submit                                    | tted at least 2 week                             | prior to departure date.                                                                                                    |             |               |
| T.O.M                                                                            |                                                                     |                                                  |                                                                                                    |             |               |
| WebTrips                                                                         | Work With Trip Requests                                             | Enter New Red                                    | quest View Field Trips                                                                                                    |             |               |
| Request                                                                          | Work With Trip Requests                                             | Enter New Red                                    | quest View Field Trips                                                                                                    |             |               |
| Request                                                                          | Work With Trip Requests                                             | Enter New Red                                    | quest View Field Trips                                                                                                    |             |               |
| Request                                                                          | Work With Trip Requests                                             | Enter New Red                                    | quest View Field Trips                                                                                                    |             |               |
| Request                                                                          | Work With Trip Requests                                             | Enter New Red                                    | quest View Field Trips                                                                                                    |             |               |
| General<br>Request #:                                                            | Work With Trip Requests                                             | Enter New Red                                    | quest View Field Trips                                                                                                    |             |               |
| General<br>Request #:<br>Request Dt:                                             | Work With Trip Requests Detail 3/1/2003 11:57:26 AM                 | Enter New Rea                                    | uest View Field Trips Dates/Times Ture: Mar V 1 V 2003                                                                                                    | F<br>F      |               |
| General<br>Request #:<br>Request Dt:<br>Customer:                                | Work With Trip Requests Detail 3/1/2003 11:57:26 AM 1. Madison #1   | Enter New Red<br>Depa<br>Ret                     | uest View Field Trips Dates/Times rture: Mar v 1 v 2003 v urn: v v v                                                                                                    |             |               |
| Request<br>Request<br>Request #:<br>Request Dt:<br>Customer:<br>Contact:         | Work With Trip Requests Detail 3/1/2003 11:57:26 AM 1. Madison #1   | Depa<br>Ret<br>Ti                                | uest View Field Trips Dates/Times rture: Mar ♥ 1 ♥ 2003 ♥ urn: ♥ ♥ ♥ ♥ ■ ♥ pn part ne:                                                                                                    | F<br>M<br>M |               |
| General<br>Request #:<br>Request Dt:<br>Customer:<br>Contact:<br>Destination     | Work With Trip Requests Detail 3/1/2003 11:57:26 AM 1. Madison #1 v | Depa<br>Ret<br>De<br>Tin<br>Tin                  | Dates/Times         rture:       Mar       1       2003         urn:       View Field Trips         opart       View Field Trips         urn:       View Field Trips         vart       View Field Trips         vart       View Field Trips         vart       View Field Trips         vart       View Field Trips         vart       View field Trips         vart       View field Trips         vart       View field Trips         vart       View field Trips |             |               |
| Request<br>Request<br>Request<br>Request<br>Customer:<br>Contact:<br>Destination | Work With Trip Requests Detail 3/1/2003 11:57:26 AM 1, Madison #1   | Enter New Red<br>Depa<br>Ret<br>Tin<br>Tin<br>Le | Dates/Times         rture:       Mar         1       2003         urn:       View Field Trips         opart       View Field Trips         variation       1         variation       1         variation       View Field Trips                                                                                                    |             |               |

Figure C-5. WebTrips Screen Comment displays on the Request Detail Page

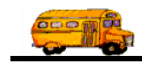

#### Allow School Users to View other Schools' Information

The District Options' parameter "Allow School Users to view other schools' trips and trip requests" (Figure C-6) defines a level of security in WebTrips. Normally, this option would be set to False and a WebTrips school user would only be allowed to search trip requests and field trips that were assigned to his or her own school. If your district policy permits school users to view all field trips and field trip requests (for instance if they need to check to see how many trips already exist on a particular day before submitting a request), then change this option to True. Users will still be permitted to create trip requests for their school only, and will be allowed to **edit** trip requests from their school that have not been already acted upon by an approving authority.

| General       Assignment       Billing       Other         Calculate # of Primary Vehicles Needed (default):       Image: Comparison of the submitted of the submitted o |                                                                     |
|----------------------------------------------------------------------------------------------------|---------------------------------------------------------------------|
| Ignore Arrive and Leave time when calculating driver time:                                                                                                    | Click this<br>checkbox to let<br>school user vie<br>field trips and |
| Allow School Users to view other schools' trips and trip requests:                                                                                                    | from other<br>schools.                                              |

Figure C-6. "Allow School Users to view other school' trips and trip requests" a WebTrips Security Parameter is defined in the T.O.M. District Options screen